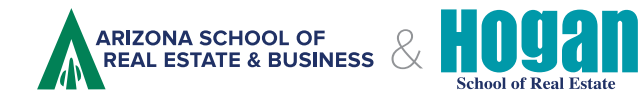

# We're Here for You!

Follow the instructions below to access your class information.

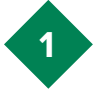

Log in to your student account by visiting asreb.com or hoganschool.com and select "login" in the upper right corner of page.

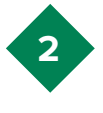

To access your Zoom course you will select the top option Classroon Courses / Livestream Courses on the login page

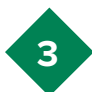

Click on the link for your class.

- a. CE specific course title
- b. Prelicensing

### Real Estate Sales Licensing Course

#### Live Stream

This course is being live streamed via Zoom. Sign into your online student account to access the zoom registration link. Sign in at least 15 minutes prior to the scheduled class start time. No credit will be issued after the start of class.

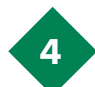

Click the link to access the next scheduled course.

#### Class Information

Updates performed successfully.

In our Livestream courses, you'll learn in real-time via Zoom webinar with experienced instructors. Review our Zoom Best Practices video to prepare you for the Uvestream learning experience, PLEASE NOTE: Per recent ADRE guidelines, you must be present on your video feed at all times in order to receive course credit. You may not hide your video as the Best Practices describe.

You MUST preregister for the live stream classes in your account by selecting "Live Streaming" for your location, then click the drop-down to the right. The live stream dates and times available for each session will populate. Don't forget to click submit at the bottom of the page to finish scheduling yourself in the live stream option.

Click here to access the livestream that starts at 8am on 3/23.

If the link is not there, make sure you are scheduled for the class below.

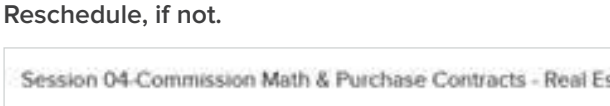

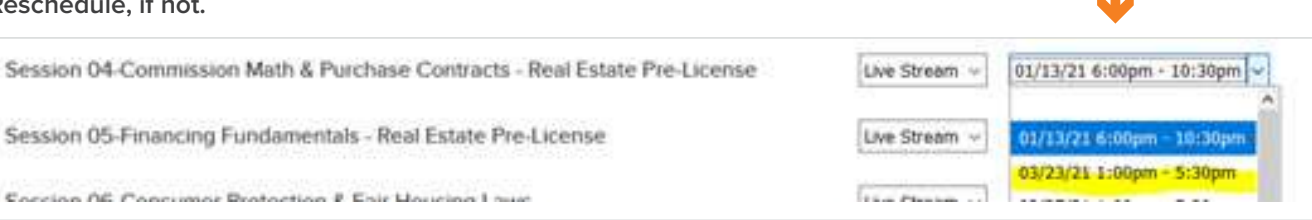

Click the Submit button at bottom of the page. Once completed, the link will appear at the top of the page.

Due to COVID-19, the ADRE has temporarily allowed at hom suspended until the risk for infection has diminished. As soo If you have questions, please call our support team at 800-6

If you are scheduled, please give us a call at 1-800-659-8088.

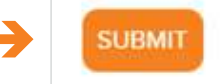

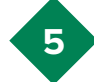

Fill out registration form using your first and last name ONLY; no middle names. Make sure to read each requirement before marking yes. Then join the meeting.

| lime                                                                                                    | Mar 23, 2021 08:00 AM in Arizona |                                                                                                    |
|----------------------------------------------------------------------------------------------------|----------------------------------|----------------------------------------------------------------------------------------------------|
| First Name                                                                                                    | 1                                | Last Name*                                                                                                    |
| First name                                                                                                    |                                  | Last name                                                                                                    |
| Email Address*                                                                                                    |                                  | Confirm Email Address*                                                                                                    |
| email@asreb.com                                                                                                    |                                  | email@asreb.com                                                                                                    |
| Phone*                                                                                                    |                                  |                                                                                                    |
| phone nu                                                                                                    | mber                             |                                                                                                    |
| I understand my Video/Camera must be on and I must be clearly<br>visible during the entire course.*                                                    |                                  | I understand that engaging in any activity outside of the scope of class is not permitted.* Yes *                                                                                                    |
| I understand that I am expected to actively participate in class<br>discussions, Q&A, polls and any interactivity that may occur<br>during my course.* |                                  | By placing my name below I attest that I am the natural person<br>who bears this name. The ADRE may pursue disciplinary action<br>ARS \$32-2153 including but not limited to license/renewal denial<br>suspension/revocation, against anyone who misrepresent<br>themselves.* |
|                                                                                                    |                                  | First name Last name                                                                                                    |
| Required in                                                                                                    | formation                        |                                                                                                    |

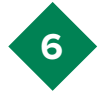

There may be a pop up that prompts you to open the application.

TEarfZQb-QSarb-Mz6Kps0FfYDzp33IvyYn8.DQIAAAAVy1XlbxZnclikd0N6MFJyT2VTNG9NcW5ySG

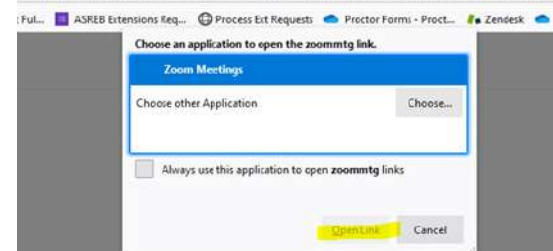

Click Open Link on the dialog shown by your browser.

7

Then you will be allowed in to class.

If you see "Waiting for Host" for more than 5 minutes and class is almost starting or has started please contact us at 1-800-659-8088.

8

You can view more tips and tricks on how to best use Zoom on the top of your class Information page.

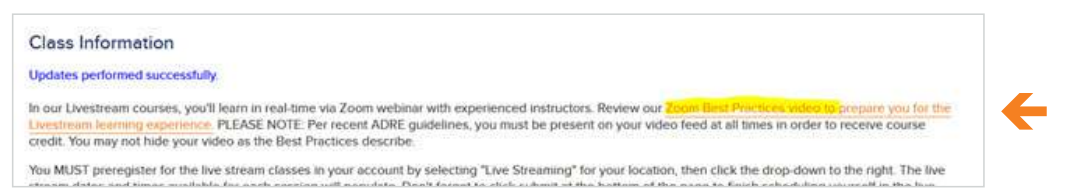

ASREB Questions? Call 1.800.659.8088 or email info@asreb.com

## Hogan School Questions? Call 1.800.794.1390 or email info@hoganschool.com